## Lane Community College Continuing Education - Steps to Order your Transcript

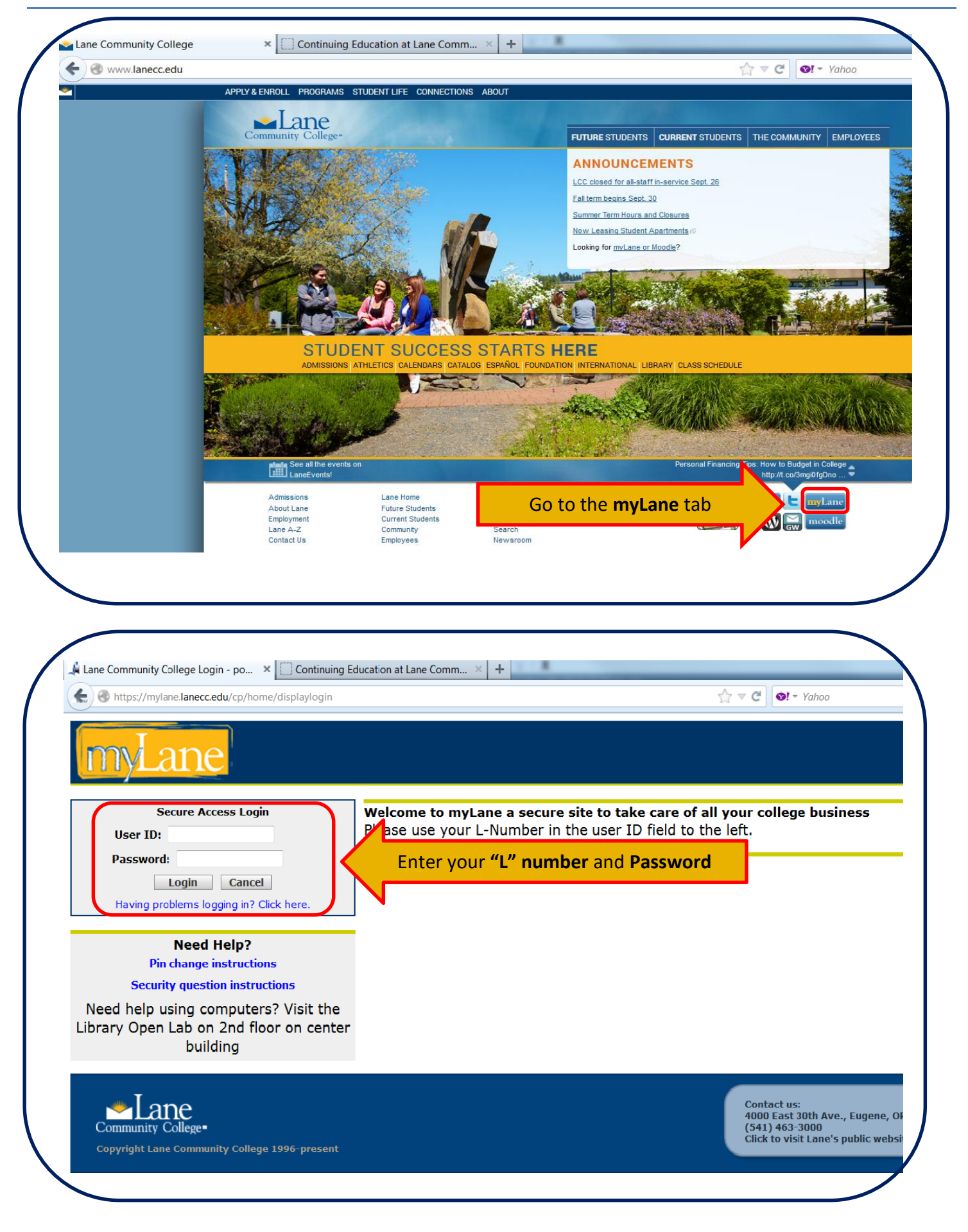

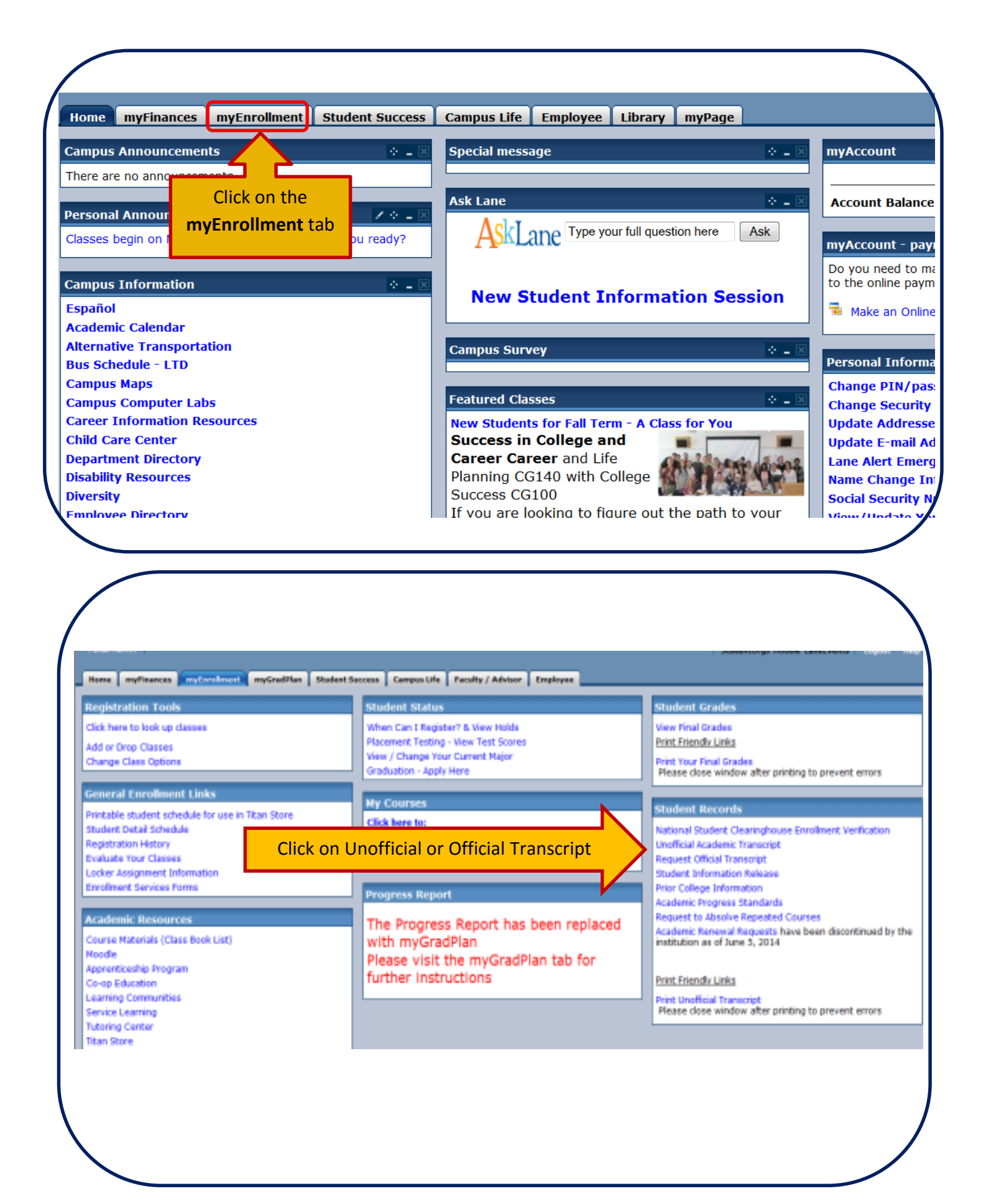

| RETURN TO STUDENT RECORDS MENU                                       | SETE MAP HELP                                                             |                                                       |                                              |                                          |                          |
|----------------------------------------------------------------------|---------------------------------------------------------------------------|-------------------------------------------------------|----------------------------------------------|------------------------------------------|--------------------------|
| Select a mailing address                                             |                                                                           |                                                       |                                              |                                          |                          |
| Lone has an arrangement w                                            | th some colleges and universi                                             | ities to have transcripts sent el                     | ectronically, as opposed through             | paper in the U.S. Mail. To send tran     | iscripts                 |
| Click here to see if the school y<br>the External College Code box t | a wish to receive your transcript v<br>elow to complete the electronic pr | will accept them electronically <u>solves</u> rocess. | de listed here (dids this lists). If you fit | nd your desired school, enter the school | code from this list into |
| To send your transcript by r<br>Choose one of the following the      | sail:                                                                     |                                                       |                                              |                                          |                          |
| A. Click 'Look Up College Code'                                      | (below) to see if the receiving sch                                       | tool is listed.                                       |                                              |                                          |                          |
| <ol> <li>Have the transcript sent to your</li> </ol>                 | u by choosing from 'One of Your A                                         | Addresses' list                                       |                                              |                                          |                          |
| C. If the school is not listed in the                                | e Look Up College Code link, rese                                         | sarch the address on the internet fin                 | st and enter the name of the school b        | dow in the 'Issued to' box and enter the | address on the next      |
| Cick Continue when done.                                             |                                                                           |                                                       |                                              |                                          |                          |
|                                                                      |                                                                           |                                                       |                                              |                                          |                          |
| WARNING: Do not send you                                             | r transcript to Lane Community O<br>Internal College' field               | tollege.                                              |                                              |                                          |                          |
|                                                                      |                                                                           |                                                       |                                              |                                          |                          |
| xternal College Code:                                                | Look Up College Code                                                      |                                                       |                                              |                                          |                          |
| ine of Your Addresses: None                                          |                                                                           |                                                       |                                              |                                          |                          |
| sternal College: No.                                                 | T                                                                         |                                                       |                                              |                                          |                          |
|                                                                      |                                                                           |                                                       |                                              |                                          |                          |
| Continue                                                             |                                                                           |                                                       |                                              |                                          |                          |
| To                                                                   | Senda                                                                     |                                                       |                                              |                                          |                          |
|                                                                      | a transcrin                                                               |                                                       |                                              |                                          |                          |
|                                                                      |                                                                           |                                                       |                                              |                                          |                          |
| ontinue To                                                           | send a transa i                                                           |                                                       |                                              |                                          |                          |
|                                                                      | a transcrip                                                               | ot to u                                               |                                              |                                          |                          |
|                                                                      | scrip                                                                     | Dt to yours is                                        |                                              |                                          |                          |
|                                                                      | ~                                                                         |                                                       |                                              |                                          |                          |
|                                                                      | send a transcrip                                                          | ot to your a                                          |                                              |                                          |                          |

Follow through with the next couple of screens until you get to the payment screen and then you are done.